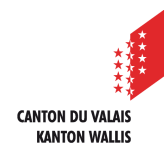

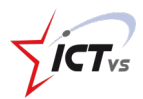

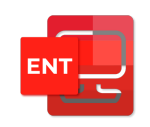

## COMMENT ACCÉDER À MON ENVIRONNEMENT NUMÉRIQUE DE TRAVAIL (ENT) ?

Ce tutoriel est destiné aux élèves

Tutoriel pour un environnement Windows et Mac OSX Version 2.0 (08.07.2022)

# Ú

### CONNEXION

- **i** Ouvrir le site <u>https://edu.vs.ch</u> dans votre navigateur internet
- 1

2

3

Cliquer sur « Connexion »

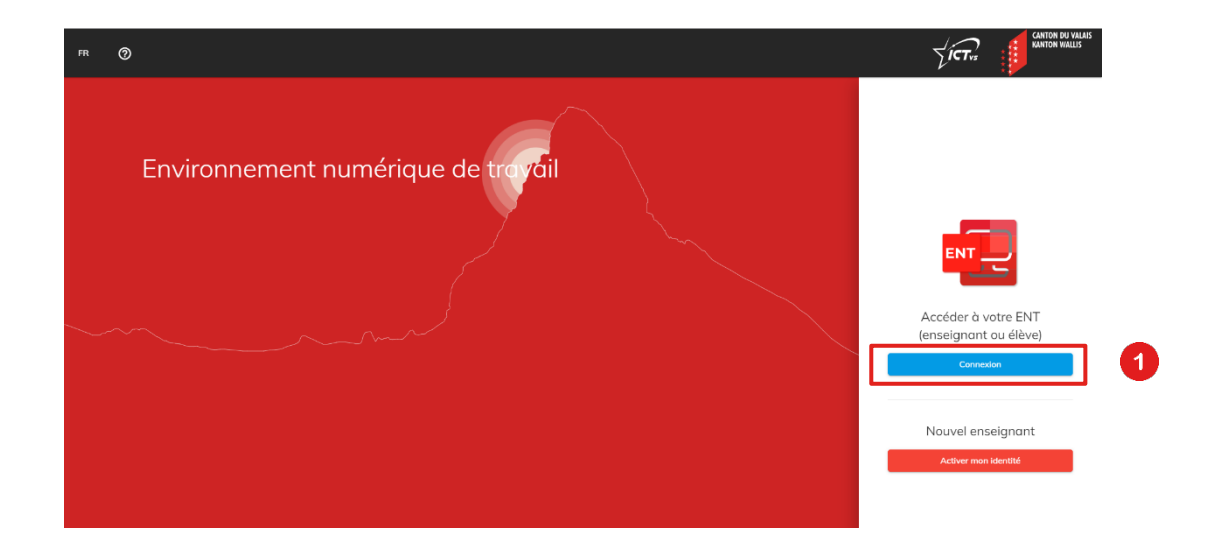

Entrer le nom d'utilisateur et le mot de passe que vous avez reçus en classe

#### Cliquer sur « Connexion »

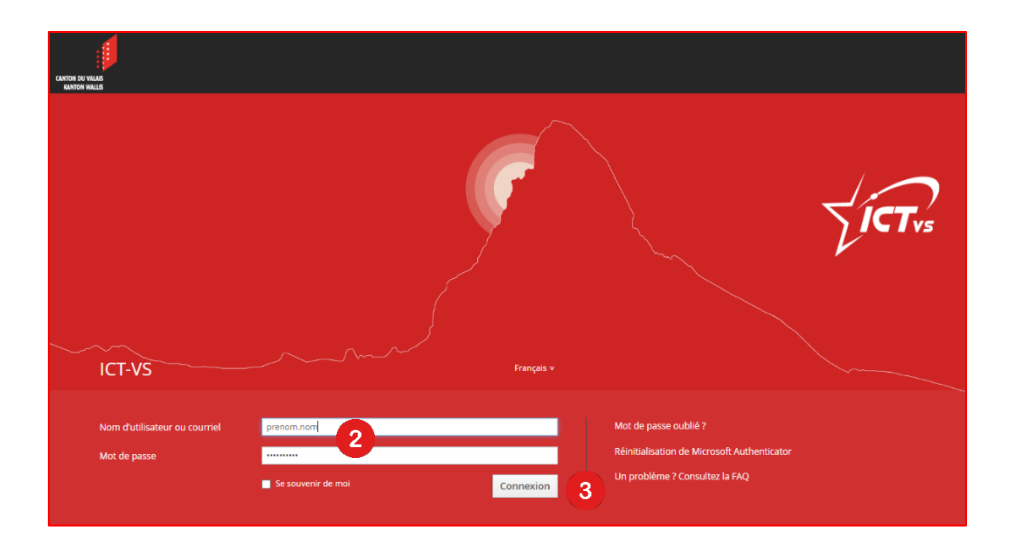

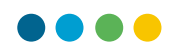

4 Entrer à nouveau le mot de passe reçu en classe

Entrer votre nouveau mot de passe

Le mot de passe doit respecter les règles cantonales suivantes :

- contenir entre 10 et 50 caractères ;
- remplir 3 des critères suivants : majuscule, minuscule, chiffre, caractère spécial ;
- le mot de passe ne doit pas être égal au code d'activation remis précédemment ;
- il ne doit pas contenir votre nom ou votre prénom ;
- Il doit être différent des 10 derniers mots de passe ;

6 Confirmer votre nouveau mot de passe

7 Clia

5

6

Cliquer sur « Modifier mon mot de passe »

| FR | 0                                     | Canton bu valais                                                  |
|----|---------------------------------------|-------------------------------------------------------------------|
|    | Environnement<br>numérique de travail | Par mesure de sécurité,<br>merci de changer votre mot<br>de passe |

1

Vous êtes maintenant connecté sur votre environnement numérique de travail (ENT)

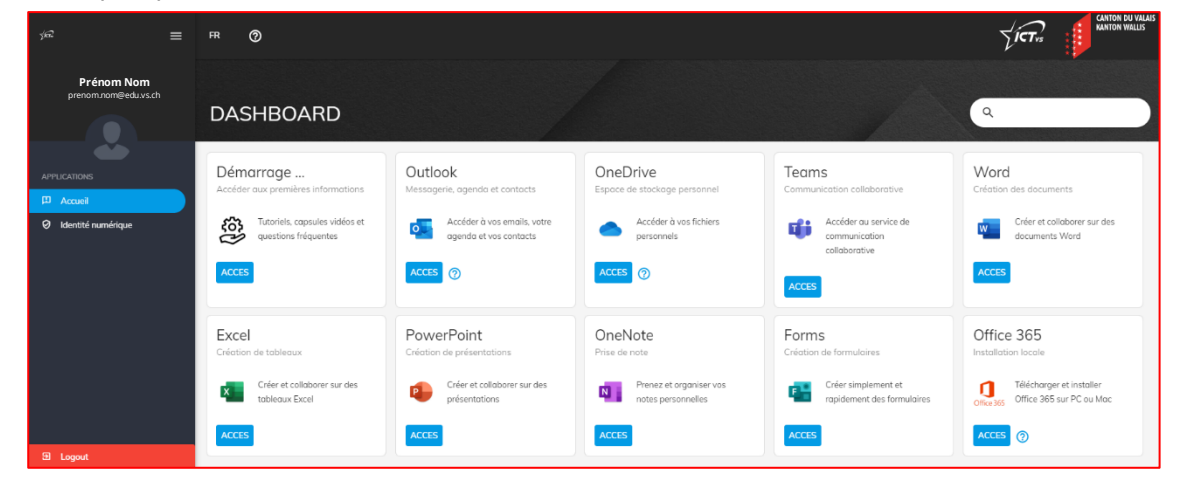

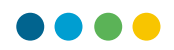

### **OUTLOOK ONLINE**

8

Vous pouvez accéder à votre boîte de messagerie en cliquant sur Outlook dans votre environnement numérique de travail (ENT).

| Outlook<br>Messagerie, agenda et contacts |                                                       |  |
|-------------------------------------------|-------------------------------------------------------|--|
| 0                                         | Accéder à vos emails, votre<br>agenda et vos contacts |  |
| ACCES                                     | 0                                                     |  |

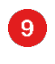

Entrez votre adresse de messagerie prenom.nom@edu.vs.ch

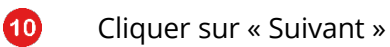

Outlook

Microsoft
Seconacter
Continuer vers Outlook
Orter compte n'est pas accessible ?
Connexion avec une clé de sécurit (\*)
Suite compte n'est pas accessible ?
Connexion avec une clé de sécurit (\*)
Suite compte n'est pas accessible ?